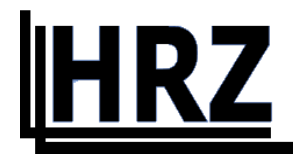

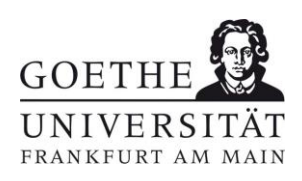

# Anleitung zur Einrichtung von Endgeräten für die Nutzung der universitären WLAN-Netze

- nur für Angehörige der Goethe-Universität Frankfurt am Main -

Version 1.4

# Inhalt

| Windows                              | 3 |
|--------------------------------------|---|
| Goethe-PEAP                          | 3 |
| Manuell                              | 6 |
| Mac OSX1                             | 4 |
| Konfigurationsdatei1                 | 4 |
| Linux1                               | 9 |
| Manuell1                             | 9 |
| iOS2                                 | 0 |
| Konfigurationsdatei2                 | 0 |
| Android2                             | 4 |
| Android 13 und kleiner (geteduroam)2 | 4 |
| Manuell / Android 142                | 7 |
| FLUGHAFEN                            | 0 |
| QR-Codes                             | 1 |
| Goethe-PEAP.exe                      | 1 |
| iOS- / Mac OSX-Konfigurationsskript3 | 1 |
| Android geteduroam3                  | 1 |

# Windows

Sie haben zwei Möglichkeiten eduroam auf einem Windows System einzurichten:

Goethe-PEAP

#### Manuell

#### Goethe-PEAP

- Laden Sie die <u>Goethe-PEAP.exe</u> herunter und führen Sie sie aus.
- Danach startet das Skript und installiert die WLAN Netze "FLUGHAFEN" und "eduroam".

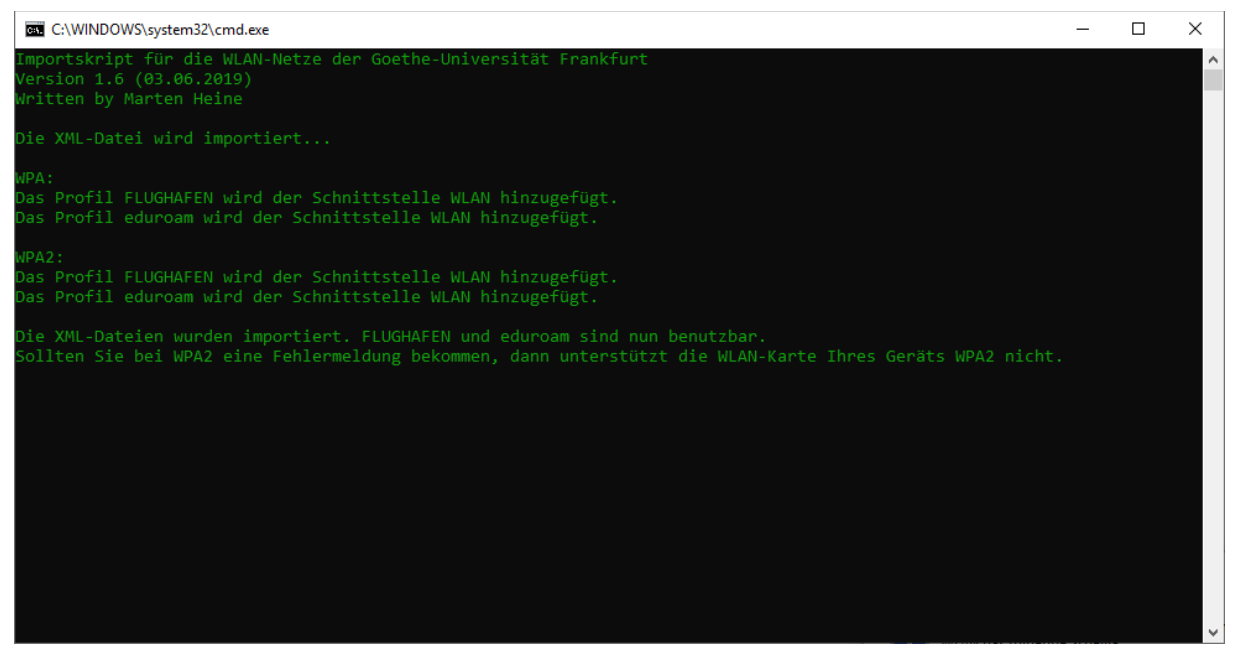

Abbildung 1 Win PEAP-Skript

• Verbinden Sie sich jetzt mit eduroam

Dies können Sie meist unten rechts auf dem Bildschirm. Bei Windows 10 klicken Sie eines der unten gezeigten Symbole an. Bei anderen Windows Versionen sind die Symbole ähnlich.

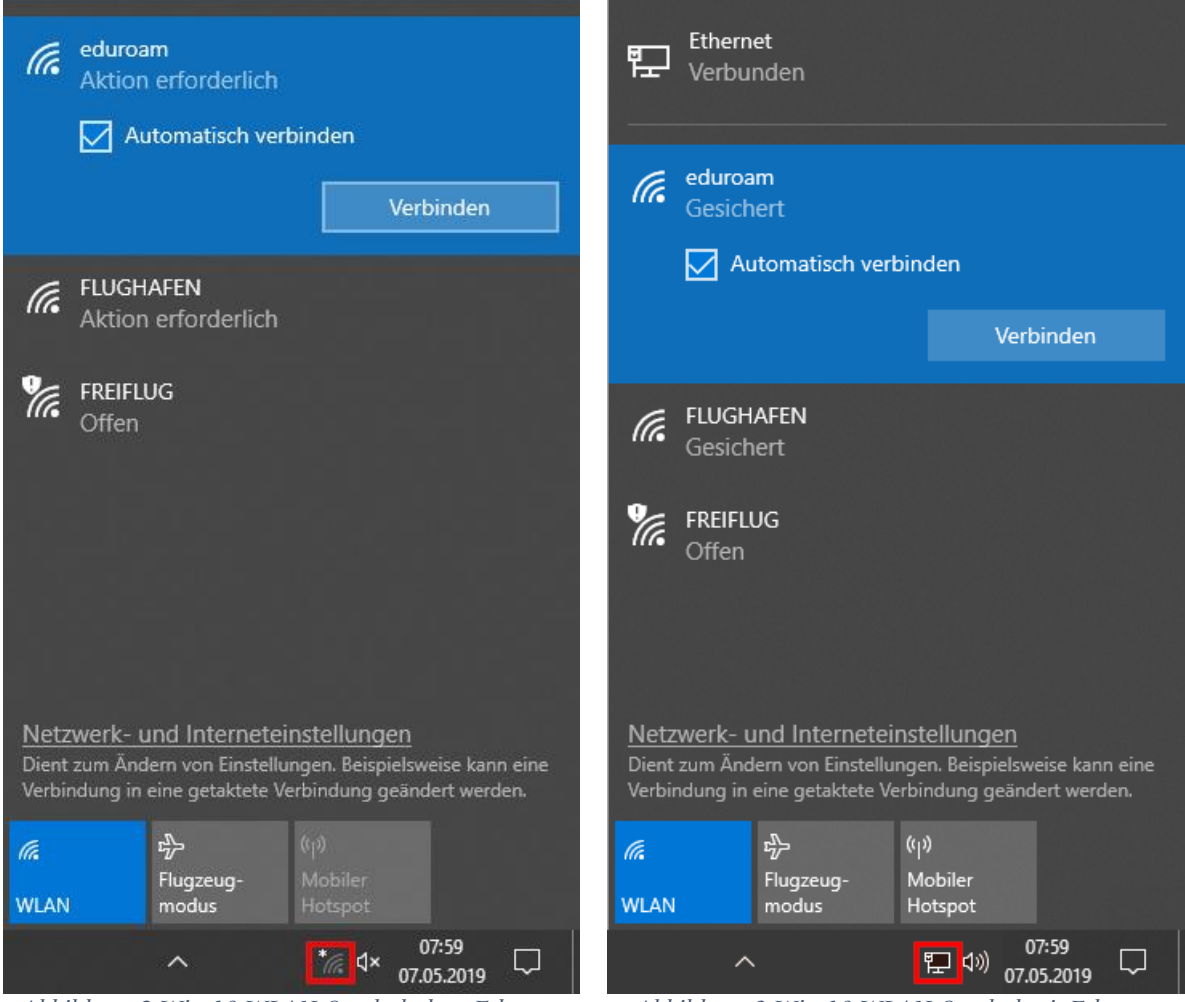

Abbildung 2 Win 10 WLAN-Symbol ohne Ethernet

Abbildung 3 Win 10 WLAN-Symbol mit Ethernet

• Zuletzt geben Sie Ihre Benutzerdaten ein:

| Benutzername: | <hrz-account>@uni-frankfurt.de</hrz-account> |
|---------------|----------------------------------------------|
| Passwort:     | <hrz-passwort></hrz-passwort>                |

|                                                                                                    | ⊗িই                            | FLUGHAFEN<br>Gesichert                             |                                             |                                         |                                          |               |
|----------------------------------------------------------------------------------------------------|--------------------------------|----------------------------------------------------|---------------------------------------------|-----------------------------------------|------------------------------------------|---------------|
|                                                                                                    | (h.                            | eduroam<br>Gesichert                               |                                             |                                         |                                          |               |
|                                                                                                    |                                | Netzwerkanf                                        | orderunge                                   | en werde                                | n überprüf                               | t             |
| Vindows-Sicł                                                                                                 | herheit                        |                                                    |                                             |                                         |                                          | ×             |
| Anmeld                                                                                                    | en                             |                                                    |                                             |                                         |                                          |               |
| <hrz-acc< th=""><th>count&gt;(</th><th>@uni-frankfur</th><th>t.de</th><th></th><th></th><th></th></hrz-acc<> | count>(                        | @uni-frankfur                                      | t.de                                        |                                         |                                          |               |
| •••••                                                                                                    | •                              |                                                    |                                             | 0                                       |                                          |               |
|                                                                                                    |                                |                                                    |                                             |                                         |                                          |               |
|                                                                                                    | ОК                             |                                                    |                                             | Abbrec                                  | hen                                      |               |
|                                                                                                    |                                |                                                    |                                             |                                         |                                          |               |
|                                                                                                    | <u>Netz</u><br>Dient<br>Verbir | werk- und In<br>zum Ändern vor<br>ndung in eine ge | terneteins<br>۱ Einstellung<br>taktete Verb | stellunge<br>Jen. Beispie<br>vindung ge | <u>n</u><br>Ilsweise kanr<br>ändert werd | ı eine<br>en. |
|                                                                                                    | <i>ii</i> .<br>WLAN            | 다)><br>Flugze<br>modu                              | ()<br>s H                                   | ျာ)<br>Vlobiler<br>Hotspot              |                                          |               |
|                                                                                                    |                                | ^                                                  |                                             | * <i>(</i> , 4×                         | 07:59<br>07.05.2019                      | $\Box$        |

Abbildung 4 Win 10 WLAN-Eingabemaske

#### Manuell

In den einzelnen Windows Versionen unterscheidet sich der Weg, wie man zum manuellen Einrichten eines Drahtlosnetzwerkes kommt. Hier wird dies exemplarisch an Windows 10 gezeigt. Im grauen Kasten finden Sie den Weg für Windows 7.

| Windows 7:                              |
|-----------------------------------------|
| Systemsteuerung                         |
| ➡ Netzwerkstatus und -aufgaben anzeigen |
| ➡ Drahtlosnetzwerke verwalten           |
| ⇔ Hinzufügen                            |
| ⇔ Ein Netzwerkprofil manuell erstellen  |

#### Windows 10:

• In den "Netzwerk und Interneteinstellungen" klicken Sie auf "Netzwerk- und Freigabecenter".

| Einstellungen         |                                                                                                    | - |  | × |  |
|-----------------------|----------------------------------------------------------------------------------------------------|---|--|---|--|
| 命 Startseite          | Status                                                                                                    |   |  |   |  |
| Einstellung suchen    | Netzwerkstatus                                                                                              |   |  |   |  |
| Netzwerk und Internet | □— □ — ⊕                                                                                                    |   |  |   |  |
| Status                | Öffentliches Netzwerk                                                                                       |   |  |   |  |
| <i>(</i> , WLAN       | Sie sind mit dem Internet verbunden.                                                                        |   |  |   |  |
| 도 Ethernet            | können Sie dieses Netzwerk als getaktete Verbindung<br>festlegen oder andere Eigenschaften ändern.          |   |  |   |  |
| ⑦ DFÜ                 | Verbindungseigenschaften ändern                                                                             |   |  |   |  |
| % VPN                 | Verfügbare Netzwerke anzeigen                                                                               |   |  |   |  |
| r∱≻ Flugzeugmodus     | Netzwerkeinstellungen ändern                                                                                |   |  |   |  |
| (ဂု) Mobiler Hotspot  | Adapteroptionen ändern<br>Zeigt Netzwerkkarten an und ändert Verbindungseinstellungen.                      |   |  |   |  |
| 🕑 Datennutzung        |                                                                                                    |   |  |   |  |
| Proxy                 | Legen Sie fest, was in den Netzwerken freigegeben werden soll, mit<br>denen Sie eine Verbindung herstellen. |   |  |   |  |
|                       | Netzwerkproblembehandlung<br>Diagnostiziert und behebt Netzwerkprobleme.                                    |   |  |   |  |
|                       | Netzwerkeigenschaften anzeigen                                                                              |   |  |   |  |
|                       | Windows-Firewall                                                                                            |   |  |   |  |
|                       | Netzwerk- und Freigabecenter                                                                                |   |  |   |  |
|                       | Netzwerk zurücksetzen                                                                                       |   |  |   |  |

Abbildung 5 Win 10 Netzwerk- und Interneteinstellungen

• Dort klicken Sie auf "Neue Verbindung oder neues Netzwerk einrichten".

| 🚆 Netzwerk- und Freigabecenter                                        |                                                                            |                                                    |     | - 🗆                        | ×   |
|-----------------------------------------------------------------------|----------------------------------------------------------------------------|----------------------------------------------------|-----|----------------------------|-----|
| ← → ✓ ↑ 🔽 → Systemsteue                                               | erung > Alle Systemsteuerungselemente > Netzwerk- u                        | ind Freigabecenter                                 | ~ Ö | Systemsteuerung durchsuche | n 🔎 |
| Startseite der Systemsteuerung                                        | Grundlegende Informationen zum Netzwe                                      | erk anzeigen und Verbindungen einrichten           |     |                            |     |
| Adaptereinstellungen ändern                                           | Aktive Netzwerke anzeigen                                                  |                                                    |     |                            |     |
| Erweiterte<br>Freigabeeinstellungen ändern<br>Medienstreamingoptionen | Netzwerk<br>Öffentliches Netzwerk                                          | Zugriffstyp: Internet<br>Verbindungen:             |     |                            |     |
|                                                                       | <b>Nicht identifiziertes Netzwerk</b><br>Öffentliches Netzwerk             | Zugriffstyp: Kein Netzwerkzugriff<br>Verbindungen: |     |                            |     |
|                                                                       | Netzwerkeinstellungen ändern                                               | hten<br>Router oder Zugriffspunkt einrichten.      |     |                            |     |
|                                                                       | Probleme beheben<br>Netzwerkprobleme diagnostizieren und repar<br>abrufen. | ieren oder Problembehandlungsinformationen         |     |                            |     |
|                                                                       |                                                                            |                                                    |     |                            |     |
| Siehe auch                                                            |                                                                            |                                                    |     |                            |     |
| Infrarot<br>Internetoptionen                                          |                                                                            |                                                    |     |                            |     |
| Windows Defender Firewall                                             |                                                                            |                                                    |     |                            |     |

Abbildung 6 Win 10 Netzwerk- und Freigabecenter

• Nun wählen Sie "Manuell mit einem Drahtlosnetzwerk verbinden".

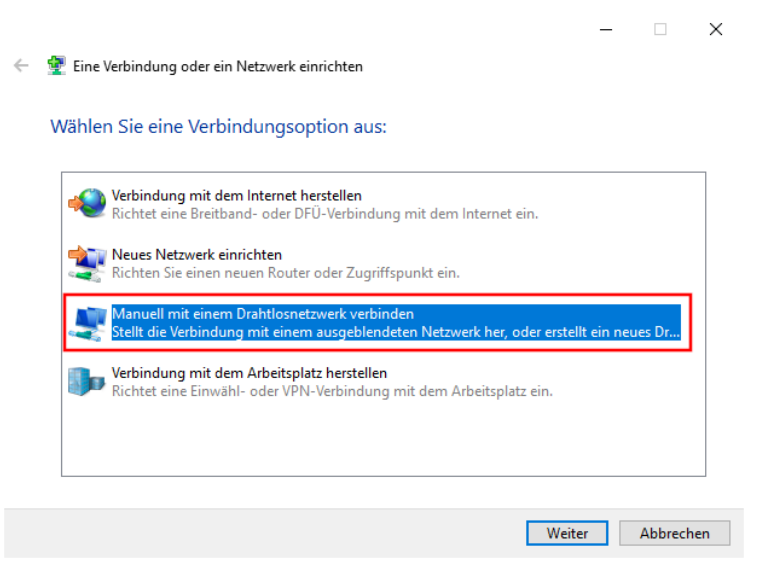

Abbildung 7 Win 10 Neue Verbindung oder neues Netzwerk

• Geben Sie den Netzwerknamen und den Sicherheitstyp ein und klicken dann auf "weiter"

| Netzwerknam<br>Sicherheitstyj | ne: eduro<br>p: WPA2             | am<br>-Enterprise                                                     |
|-------------------------------|----------------------------------|-----------------------------------------------------------------------|
| ~                             | 👰 Manuell mit einem Drah         | - $\sim$ X                                                            |
|                               | Geben Sie Informatio<br>möchten. | nen für das Drahtlosnetzwerk ein, das Sie hinzufügen                  |
|                               | N <u>e</u> tzwerkname:           | eduroam                                                               |
|                               | <u>S</u> icherheitstyp:          | WPA2-Enterprise                                                       |
|                               | <u>V</u> erschlüsselungstyp:     | AES ~                                                                 |
|                               | Si <u>c</u> herheitsschlüssel:   | Zeichen <u>a</u> usblenden                                            |
|                               | 🗹 Diese Verbindung a <u>u</u> t  | tomatisch starten                                                     |
|                               | Verbinden, selbst wer            | nn das Netzwerk <u>k</u> eine Kennung aussendet                       |
|                               | Warnung: Bei Auswa               | hl dieser Option ist der Datenschutz dieses Computers ggf. gefährdet. |
|                               |                                  |                                                                       |
|                               |                                  |                                                                       |
|                               |                                  | <u>W</u> eiter Abbrechen                                              |

Abbildung 8 Win Manuelles Erstellen eines Drahtlosnetzwerkes

• Klicken Sie nun auf "Verbindungseinstellungen ändern".

|                                                                                                    | - |         | ×   |
|----------------------------------------------------------------------------------------------------|---|---------|-----|
| 🗧 👰 Manuell mit einem Drahtlosnetzwerk verbinden                                                                    |   |         |     |
| eduroam wurde erfolgreich hinzugefügt                                                                               |   |         |     |
| → Verbindungseinstellungen ändern<br>Öffnet die Verbindungseigenschaften, um die Einstellungen ändern zu<br>können. |   |         |     |
|                                                                                                    |   |         |     |
|                                                                                                    |   |         |     |
|                                                                                                    |   |         |     |
|                                                                                                    |   |         |     |
|                                                                                                    |   | Schliel | Ben |
|                                                                                                    |   |         |     |

Abbildung 9 Win Drahtlosnetzwerk angelegt

• Wählen Sie "Microsoft: Geschützes EAP (PEAP)" aus und gehen Sie in die Einstellungen.

| Eigenschaften für Drahtlosnetzwerk eduroam                      |                                           |                   |      |
|-----------------------------------------------------------------|-------------------------------------------|-------------------|------|
| Verbindung Sicherheit                                           |                                           |                   |      |
|                                                                 |                                           |                   | .    |
| Sicherheitstyp:                                                 | WPA2-Enterprise                           | ~                 |      |
| Verschlüsselungstyp:                                            | AES                                       | ~                 |      |
| Wählen Sie eine Metho                                           | ode für die Netzwerkaut                   | thentifizierung a | aus: |
| Microsoft: Geschützte                                           | es EAP (PEAP) 🛛 🗸                         | Einstellunge      | n    |
| Für diese Verbindu<br>jede Anmeldung sp<br>Erweiterte Einstellu | ng eigene Anmeldeinfor<br>eichern<br>ngen | mationen für      |      |
|                                                                 |                                           |                   |      |

Abbildung 10 Win Eigenschaften Drahtlosnertwerk

- Aktivieren Sie "Identität des Servers mittels Zertifikatprüfung überprüfen".
- Aktivieren Sie "Verbindung mit folgenden Servern herstellen" und tragen Sie folgendes ein: (der gesamte rote Text muss in eine Zeile, entfernen Sie evtl. Umbrüche)

firlefanz.server.uni-frankfurt.de;doppelterdohmen.server.unifrankfurt.de;scheppekraus.server.uni-frankfurt.de;unsermannauseinoed.server.unifrankfurt.de;herrkonzausberg.server.uni-frankfurt.de;schaedelharry.server.unifrankfurt.de;tankstellencaio.server.uni-frankfurt.de;radius.server.uni-frankfurt.de

- Wählen Sie aus den "Vertrauenswürdigen Stammzertifizierungsstellen" "USERTrust RSA Certification Authority" und "T-TeleSec GlobalRoot Class 2" aus.
- Aktivieren Sie "Identitätsschutz aktivieren" und geben Sie eduroam ein.
- Klicken Sie auf "Konfigurieren".

| Eigenschaften für geschütztes EAP                                                            | $\times$ |  |  |  |
|----------------------------------------------------------------------------------------------|----------|--|--|--|
| Beim Herstellen der Verbindung:                                                              |          |  |  |  |
| Identität des Servers mittels Zertifikatprüfung überprüfen                                   |          |  |  |  |
| Verbindung mit folgenden Servern herstellen (Beispiele: "srv1",<br>"srv2", ".*\.srv3\.com"): |          |  |  |  |
| lencaio.server.uni-frankfurt.de;radius.server.uni-frankfurt.de                               |          |  |  |  |
| Vertrauenswürdige Stammzertifizierungsstellen:                                               |          |  |  |  |
| thawte Primary Root CA                                                                       | ]        |  |  |  |
| ✓ T-TeleSec GlobalRoot Class 2                                                               |          |  |  |  |
| T-TeleSec GlobalRoot Class 3                                                                 |          |  |  |  |
| USERTrust ECC Certification Authority                                                        |          |  |  |  |
| USERTrust RSA Certification Authority                                                        |          |  |  |  |
| verisign class 3 Public Primary Certification Authority - G5                                 |          |  |  |  |
| VeriSign Universal Root Certification Authority 🗸 🗸                                          |          |  |  |  |
| < >                                                                                          |          |  |  |  |
| Benachrichtigungen vor der Verbindungsherstellung:                                           |          |  |  |  |
| Benutzer benachrichtigen, wenn die Serveridentität nicht überpri. 🗸                          |          |  |  |  |
|                                                                                              |          |  |  |  |
| Authentifizierungsmethode auswählen:                                                         | _        |  |  |  |
| Gesichertes Kennwort (EAP-MSCHAP v2) 🛛 🗸 Konfigurieren                                       |          |  |  |  |
|                                                                                              | _        |  |  |  |
|                                                                                              |          |  |  |  |
| verweist                                                                                     |          |  |  |  |
| ☑ Identitätsschutz aktivieren eduroam                                                        |          |  |  |  |
|                                                                                              |          |  |  |  |
| OK Abbrecher                                                                                 | ı        |  |  |  |

Abbildung 11 Win Eigenschaften für geschütztes EAP

• Stellen Sie sicher, dass die Option im Fenster in Abbildung 12 nicht ausgewählt ist und schließen Sie beide Fenster mit "OK"

| EAP-MSCH4                  | APv2-Eigensch                             | aften                                   | ×            |
|----------------------------|-------------------------------------------|-----------------------------------------|--------------|
| Beim Herstell              | en der Verbindu                           | ing:                                    |              |
| Automa<br>und Ke<br>verwen | itisch eigenen V<br>nnwort (und Do<br>den | Vindows-Anmelden<br>mäne, falls vorhand | amen<br>len) |
| [                          | ОК                                        | Abbrechen                               |              |

Abbildung 12 Win MSCHAPv2 Eigenschaften

• Klicken Sie im Fenster (Abbildung 13) auf "Erweiterte Einstellungen" und wählen Sie im neuen Fenster (Abbildung 14) als Authentifizierungsmodus die "Benutzerauthentifizierung" aus.

| Eigenschaften für Drahtlosnetzwerk eduroam                                                                                                    | Erweiterte Einstellungen X                                                                                                    |
|----------------------------------------------------------------------------------------------------|----------------------------------------------------------------------------------------------------|
| Verbindung Sicherheit                                                                                                    | 802.1X-Einstellungen 802.11-Einstellungen                                                                                                    |
| Sicherheitstyp:                                                                                                    | Authentifizierungsmodus angeben:                                                                                                    |
| Verschlüsselungstyp: AES ~                                                                                                    | Anmeldeinformationen speichern                                                                                                    |
|                                                                                                    | Anmeldeinformationen für alle Benutzer löschen                                                                                                    |
| Wählen Sie eine Methode für die Netzwerkauthentifizierung aus:         Microsoft: Geschütztes EAP (PEAP)       Einstellungen         ✓ Für diese Verbindung eigene Anmeldeinformationen für jede Anmeldung speichern | <ul> <li>Einmaliges Anmelden für dieses Netzwerk aktivieren</li> <li>Unmittelbar vor der Benutzeranmeldung ausführen</li> <li>Unmittelbar nach der Benutzeranmeldung ausführen</li> <li>Maximale Verzögerung (Sekunden): 10</li> <li>Anzeige zusätzlicher Dialoge während des einmaligen<br/>Anmeldens zulassen</li> <li>In diesem Netzwerk werden für die Computer- und die<br/>Benutzerauthentifizierung separate virtuelle LANs<br/>verwendet.</li> </ul> |
| OK Abbrechen                                                                                                    | OK Abbrechen                                                                                                    |

erweitert

• Sie können jetzt alle Fenster mit "OK" schließen.

• Verbinden Sie sich jetzt mit eduroam

Dies können Sie meist unten rechts auf dem Bildschirm. Klicken Sie eines der unten gezeigten Symbole an.

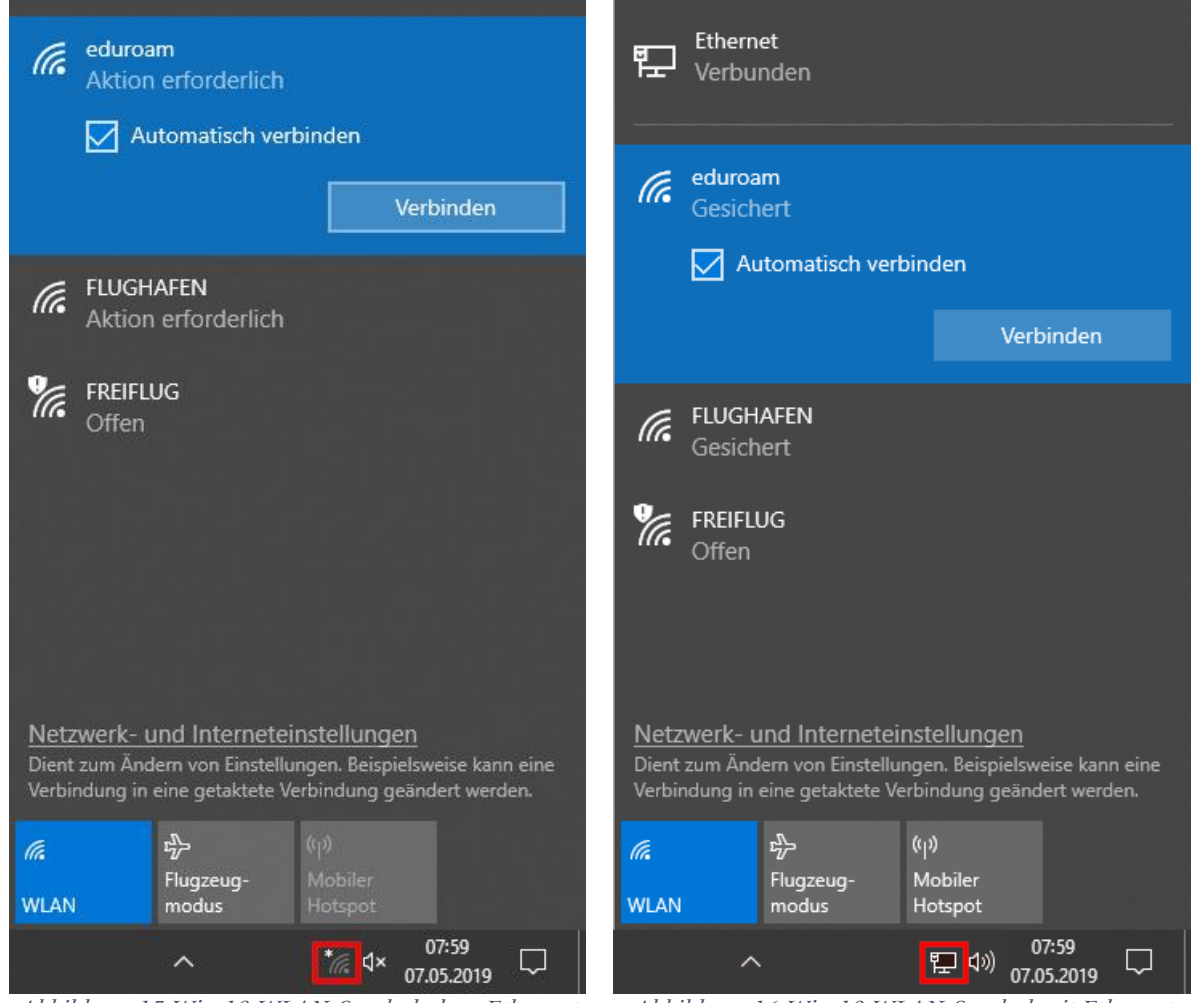

Abbildung 15 Win 10 WLAN-Symbol ohne Ethernet

Abbildung 16 Win 10 WLAN-Symbol mit Ethernet

• Zuletzt geben Sie Ihre Benutzerdaten ein:

| Benutzername: | <hrz-account>@uni-frankfurt.de</hrz-account> |
|---------------|----------------------------------------------|
| Passwort:     | <hrz-passwort></hrz-passwort>                |

|                                                                                                    | ⊗িই                            | FLUGHAFEN<br>Gesichert                             |                                             |                                         |                                          |               |
|----------------------------------------------------------------------------------------------------|--------------------------------|----------------------------------------------------|---------------------------------------------|-----------------------------------------|------------------------------------------|---------------|
|                                                                                                    | (h.                            | eduroam<br>Gesichert                               |                                             |                                         |                                          |               |
|                                                                                                    |                                | Netzwerkanf                                        | orderunge                                   | en werde                                | n überprüf                               | t             |
| Vindows-Sicł                                                                                                 | herheit                        |                                                    |                                             |                                         |                                          | ×             |
| Anmeld                                                                                                    | en                             |                                                    |                                             |                                         |                                          |               |
| <hrz-acc< th=""><th>count&gt;(</th><th>@uni-frankfur</th><th>t.de</th><th></th><th></th><th></th></hrz-acc<> | count>(                        | @uni-frankfur                                      | t.de                                        |                                         |                                          |               |
| •••••                                                                                                    | •                              |                                                    |                                             | 0                                       |                                          |               |
|                                                                                                    |                                |                                                    |                                             |                                         |                                          |               |
|                                                                                                    | ОК                             |                                                    |                                             | Abbrec                                  | hen                                      |               |
|                                                                                                    |                                |                                                    |                                             |                                         |                                          |               |
|                                                                                                    | <u>Netz</u><br>Dient<br>Verbir | werk- und In<br>zum Ändern vor<br>ndung in eine ge | terneteins<br>۱ Einstellung<br>taktete Verb | stellunge<br>Jen. Beispie<br>vindung ge | <u>n</u><br>Ilsweise kanr<br>ändert werd | ı eine<br>en. |
|                                                                                                    | <i>ii</i> .<br>WLAN            | 다)><br>Flugze<br>modu                              | ()<br>s H                                   | ျာ)<br>Vlobiler<br>Hotspot              |                                          |               |
|                                                                                                    |                                | ^                                                  |                                             | * <i>(</i> , 4×                         | 07:59<br>07.05.2019                      | $\Box$        |

Abbildung 17 Win 10 WLAN-Eingabemaske

# Mac OSX

Diese Anleitung basiert auf macOS Sonoma (14.2). In älteren Versionen gab es minimale Unterschiede.

### Konfigurationsdatei

• Laden und starten Sie die Konfigurationsdatei <u>Goethe-Uni-FFM-Wifi.mobileconfig</u>.

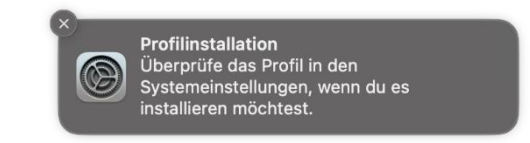

• Gehen Sie in die "Systemeinstellungen" und dort unter "Datenschutz & Sicherheit" auf den Punkt "Profile".

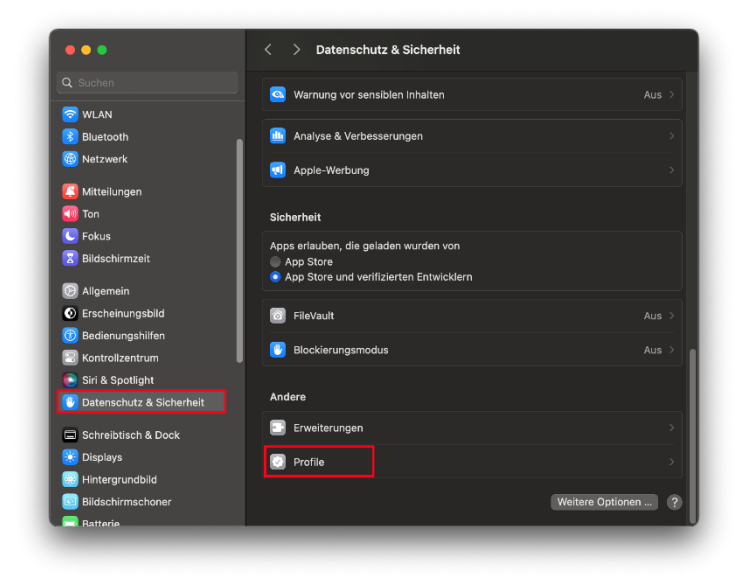

Abbildung 18 macOS Profile

• Doppelklicken Sie auf das neue Profil.

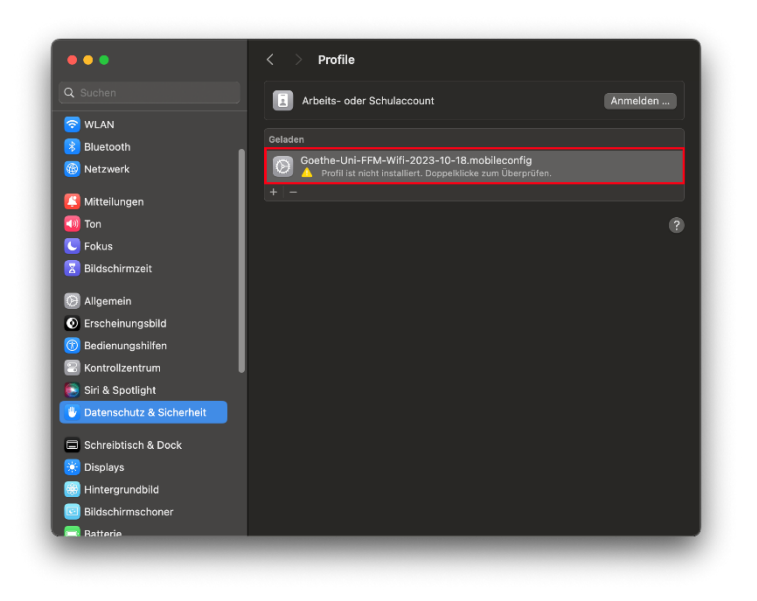

Abbildung 19 macOS Profil starten

• Achten Sie darauf, dass das Profil von der "Johann Wolfgang Goethe-Universität Frankfurt am Main SdöR" signiert ist und klicken Sie dann auf "Installieren".

|                                                                                                    |                           | Soll dieses Profil wirklich installiert werden?                                                                                         |     |
|----------------------------------------------------------------------------------------------------|---------------------------|----------------------------------------------------------------------------------------------------|-----|
|                                                                                                    | Goethe-U                  | ni-FFM-Wifi-2023-10-18.mobileconfig                                                                                                    | 1   |
|                                                                                                    | Beschreibung              | kturt.pronie Uberpruit<br>Zugangsprofil für die drahtlosen Netzwerke eduroam,<br>FLUGHAFEN - 2023-10-18                                 |     |
| Ton                                                                                                    | Signiert                  | Johann Wolfgang Goethe-Universität Frankfurt am Main SdöR                                                                               | e e |
| 🥌 Fokus<br>🗵 Bildschirmzeit                                                                                                    | Empfangen                 | 13.12.2023, 12:34                                                                                                    |     |
| <ul> <li>Allgemein</li> <li>Erscheinungsbilk</li> <li>Bedienungshilfei</li> <li>Kontrollzentrum</li> <li>Siri &amp; Spotlight</li> </ul> | Einstellungen             | WLAN<br>eduratin<br>WLAN<br>FLUGHAFEN<br>Zertfikat<br>USERTrust R& Certification Authority<br>Zertfikat<br>T-Telesee GlobalRoot Class 2 |     |
|                                                                                                    | Details                   |                                                                                                    |     |
| <ul> <li>Schreibtisch &amp; D</li> <li>Displays</li> </ul>                                                                               | WLANs (2)<br>Installieren | Ignorieren Abbrechen                                                                                                    |     |

Abbildung 20 macOS Profilsignatur

• Bestätigen Sie im nächsten Fenster mit "Fortfahren".

|                       | Contraction of the Second                                                                 |  |
|-----------------------|-------------------------------------------------------------------------------------------|--|
|                       | Arbeits- oder Schulaccount                                                                |  |
| WLAN                  |                                                                                           |  |
|                       |                                                                                           |  |
| Wetzwerk              | n Überprüfen.                                                                             |  |
|                       |                                                                                           |  |
|                       | _                                                                                         |  |
|                       | Möchtest du das Profil "Goethe-Uni-<br>FEM-Wifi-2023-10-18 mobileconfig"                  |  |
|                       | wirklich installieren?                                                                    |  |
| Alles main            | Dieses Profil enthält Zertifikate, durch die<br>dieser Mac weiteren Websites und Diensten |  |
| Aligemein             | vertraut.                                                                                 |  |
| Erscheinungsbild      | Fortfahren                                                                                |  |
| Venterlangsmiten      | Details einblenden                                                                        |  |
| Sici 9. Castlight     |                                                                                           |  |
|                       | Abbrechen                                                                                 |  |
|                       |                                                                                           |  |
| 🚍 Schreibtisch & Dock |                                                                                           |  |
|                       |                                                                                           |  |
| 😸 Hintergrundbild     |                                                                                           |  |
| Bildschirmschoner     |                                                                                           |  |

Abbildung 21 macOS Profil Sicherheitsfrage

• Geben Sie Ihre Benutzerdaten ein und klicken Sie auf "Weiter" bzw. "Installieren":

| Benutzername: | <hrz-account>@uni-frankfurt.de</hrz-account> |
|---------------|----------------------------------------------|
| Passwort:     | <hrz-passwort></hrz-passwort>                |

|                                                                                                    | Arbeits- o                                                                                                    |                                                                                                    |  |
|----------------------------------------------------------------------------------------------------|----------------------------------------------------------------------------------------------------|----------------------------------------------------------------------------------------------------|--|
| 🗟 WLAN                                                                                                    |                                                                                                    |                                                                                                    |  |
| Netzwerk     Mittellungen     Ton     Fokus     Bildschirmzeit     Aligemein     Erscheinungsbild     Bedienungsbild                                                                                       | Einstellungen für "dockte-Un<br>Wilf-2023-10-18.mobileconfi<br>Gib Einstellungen für das Firmenreitz<br>Benutzername: einitz-Account<br>Passwort: einitz-Passwor | at noot partalinet : Despekticker von Okerpool<br>is-FFM-<br>ge eingebons:<br>zwerk "edurcent" ein:<br>>@uni-frankturt.de<br>do |  |
| <ul> <li>Kontrollzentrum</li> <li>Siri &amp; Spotlight</li> <li>Datenschutz &amp; Sicher</li> <li>Schreibtisch &amp; Dock</li> <li>Displays</li> <li>Hintergrundbild</li> <li>Bildschirmschoner</li> </ul> | Abbrechen                                                                                                    | Zurück Weiter                                                                                                    |  |

Abbildung 22 macOS Benutzerdaten eduroam

|                     | Arbeits- oder Schulaccount                                                                         |  |
|---------------------|----------------------------------------------------------------------------------------------------|--|
|                     |                                                                                                    |  |
|                     |                                                                                                    |  |
|                     |                                                                                                    |  |
|                     | Einstellungen für "Goethe-Uni-FFM-                                                                 |  |
|                     | Wifi-2023-10-18.mobileconfig" eingeben:                                                            |  |
|                     |                                                                                                    |  |
|                     | Benutzername: <hrz-account>@uni-frankfurt.de Passwort: <hrz-password></hrz-password></hrz-account> |  |
|                     |                                                                                                    |  |
| 💽 Erscheinungsbild  |                                                                                                    |  |
|                     |                                                                                                    |  |
|                     | Abbrechen Zurück Installieren                                                                      |  |
|                     |                                                                                                    |  |
|                     |                                                                                                    |  |
|                     |                                                                                                    |  |
|                     |                                                                                                    |  |
| 🛞 Hintergrundbild   |                                                                                                    |  |
| 🗐 Bildschirmschoner |                                                                                                    |  |
|                     |                                                                                                    |  |

Abbildung 23 macOS Benutzerdaten FLUGHAFEN

• Klicken Sie erneut auf "Installieren".

|                     | Arbeits- oder Schulaccount                                                           |  |
|---------------------|--------------------------------------------------------------------------------------|--|
|                     |                                                                                      |  |
|                     |                                                                                      |  |
|                     | Profil "Goethe-Uni-FFM-Wifi-2023-10-18.mobileconfig"                                 |  |
|                     | Lieber Nutzer, bitte verwenden Sie bei der Anmeldung am WLAN das folgende<br>Schema: |  |
|                     | Benutzernamen: <hrz-account-user>@uni-frankfurt.de</hrz-account-user>                |  |
|                     | Password: <hrz-account-password></hrz-account-password>                              |  |
|                     |                                                                                      |  |
|                     |                                                                                      |  |
| Erscheinungsbild    |                                                                                      |  |
|                     |                                                                                      |  |
|                     |                                                                                      |  |
|                     |                                                                                      |  |
|                     | Abbrechen                                                                            |  |
| Schreibtisch & Dock |                                                                                      |  |
|                     |                                                                                      |  |
| B Hintergrundbild   |                                                                                      |  |
| Bildschirmschoner   |                                                                                      |  |

Abbildung 24 macOS Profil installieren

• Danach ist die Installation abgeschlossen.

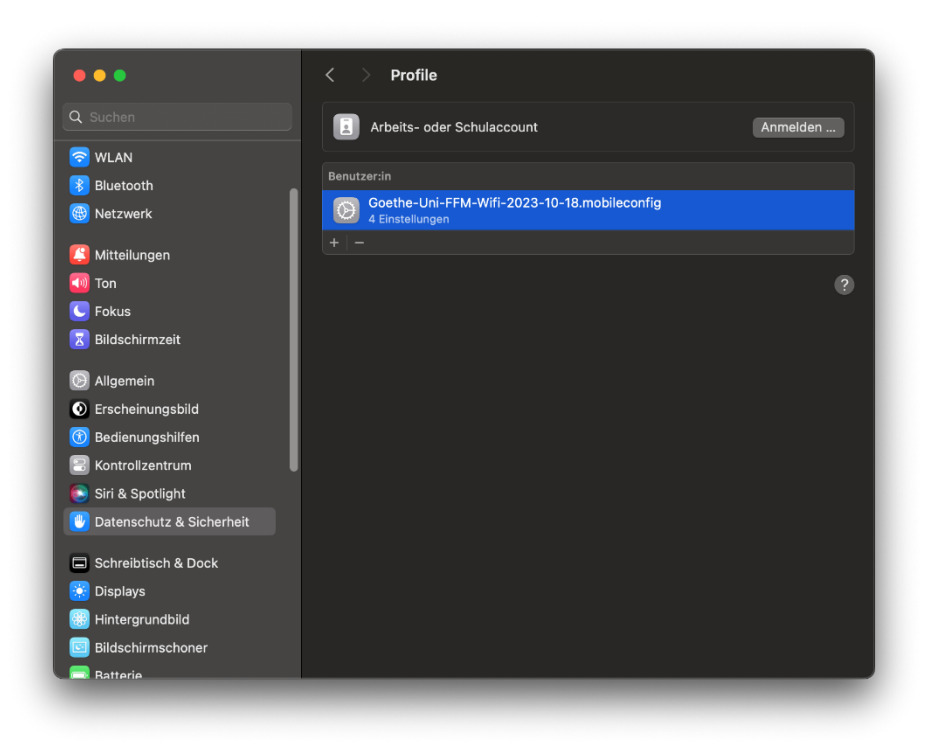

Abbildung 25 macOS Installation fertig

# Linux

# Manuell

Aufgrund der Menge an Variationen von GUIs und Konfigurationsdateien können wir nur grundlegende Informationen bereitstellen, aber leider keinen tiefergehenden Support leisten. Wir möchten Sie trotzdem bitten Ihr Gerät so sicher wie möglich einzurichten.

| SSID                         | eduroam                               |
|------------------------------|---------------------------------------|
| Sicherheitstyp               | WPA2-Enterprise                       |
| Verschlüsselungstyp          | AES / CCMP                            |
| CA-Zertifikat                | USERTrust RSA Certification Authority |
| Äußere / Anonymous Identität | eduroam@uni-frankfurt.de              |
| Netzwerkauthentifizierung    | PEAP                                  |
| Innere Authentifizierung     | MS-CHAPv2                             |

| Benutzername | <hrz-account-user></hrz-account-user>         |
|--------------|-----------------------------------------------|
| Passwort     | <hrz-account-password></hrz-account-password> |
|              |                                               |

| RADIUS Server                | firlefanz.server.uni-frankfurt.de<br>scheppekraus.server.uni-frankfurt.de<br>doppelterdohmen.server.uni-frankfurt.de |
|------------------------------|----------------------------------------------------------------------------------------------------|
|                              | schaedelharry.server.uni-Iranklurt.de                                                                                |
|                              | unsermannauseinoed.server.uni-frankfurt.de                                                                           |
|                              |                                                                                                    |
|                              | DNS:doppelterdohmen.server.uni-frankfurt.de                                                                          |
| RADIUS Server altSubjectName | DNS:firlefanz.server.uni-frankfurt.de                                                                                |
|                              | DNS:schaedelharry.server.uni-frankfurt.de                                                                            |
|                              | DNS:scheppekraus.server.uni-frankfurt.de                                                                             |
|                              | DNS:unsermannauseinoed.server.uni-frankfurt.de                                                                       |

Wie man hier am Beispiel von Ubuntu 18.04.2 sieht, ist nicht alles in GUI konfigurierbar.

| Legitimierung für Funknetzwerk wird benötigt 🛛 😣 |                                                               |                                                                                                    |  |  |
|--------------------------------------------------|---------------------------------------------------------------|----------------------------------------------------------------------------------------------------|--|--|
|                                                  | Legitimierung für Funknetzwerk wird benötigt                  |                                                                                                    |  |  |
| •                                                | Es werden Passwörter oder So<br>benötigt, um sich mit dem Fur | Es werden Passwörter oder Schlüssel für die Verschlüsselung<br>benötigt, um sich mit dem Funknetzwerk »eduroam« zu verbinden. |  |  |
|                                                  | Wi-Fi security:                                               | WPA- & WPA2-Enterprise 🔹                                                                                                    |  |  |
|                                                  | Authentication:                                               | Geschütztes EAP (PEAP) 🔹                                                                                                    |  |  |
|                                                  | Anonymous identity:                                           | eduroam@uni-frankfurt.de                                                                                                    |  |  |
|                                                  | Domain:                                                       |                                                                                                    |  |  |
|                                                  | CA-Zertifikat:                                                | ca.pem 🔹                                                                                                    |  |  |
|                                                  | Passwort des CA-Zertifikats:                                  |                                                                                                    |  |  |
|                                                  |                                                               | Show passwords                                                                                                    |  |  |
|                                                  |                                                               | CA-Zertifikat ist nicht erforderlich                                                                                          |  |  |
|                                                  | PEAP version:                                                 | Automatisch 🔹                                                                                                    |  |  |
|                                                  | Inner authentication:                                         | MSCHAPv2                                                                                                    |  |  |
|                                                  | Username:                                                     | <pre><hrz-account>@uni-frankfurt.de</hrz-account></pre>                                                                       |  |  |
|                                                  | Passwort:                                                     | <hr column="" state<="" statement="" th=""/>                                                                                  |  |  |
|                                                  |                                                               | Passwort zeigen                                                                                                    |  |  |
|                                                  |                                                               | Abbrechen Verbinden                                                                                                    |  |  |

Abbildung 26 Ubuntu manuell

# iOS

# Konfigurationsdatei

Laden Sie sich die Konfigurationsdatei Goethe-Uni-FFM-Wifi.mobileconfig. • Ab iOS 12.1.1 muss die Profil Installation manuell gestartet werden über die Systemsteuerung.

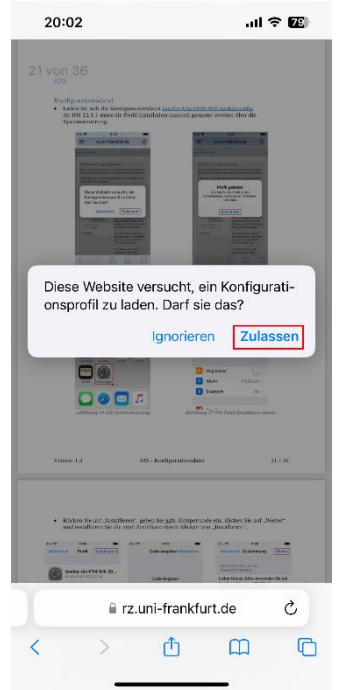

Abbildung 27 iOS-Profil herunterladen

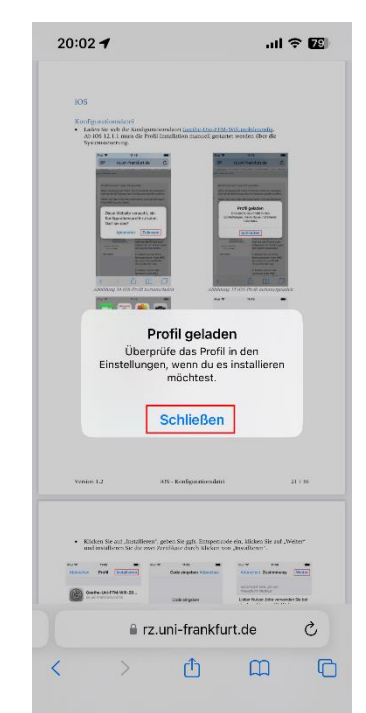

Abbildung 28 iOS-Profil heruntergeladen

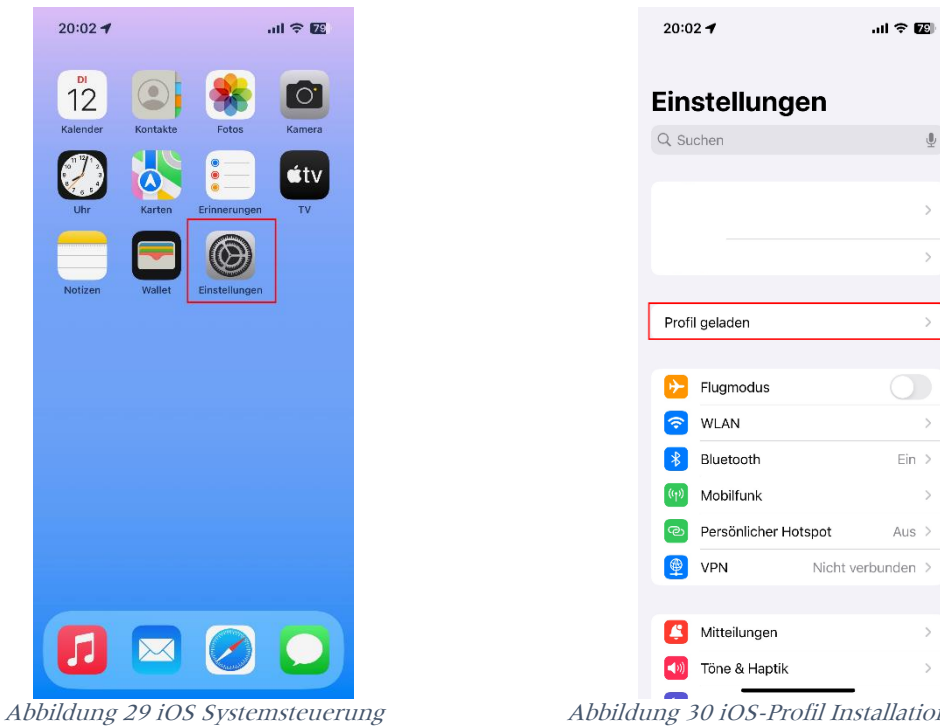

Abbildung 30 iOS-Profil Installation starten

• Klicken Sie auf "Installieren", geben Sie ggfs. Entsperrcode ein, klicken Sie auf "Weiter" und installieren Sie die zwei Zertifikate durch Klicken von "Installieren".

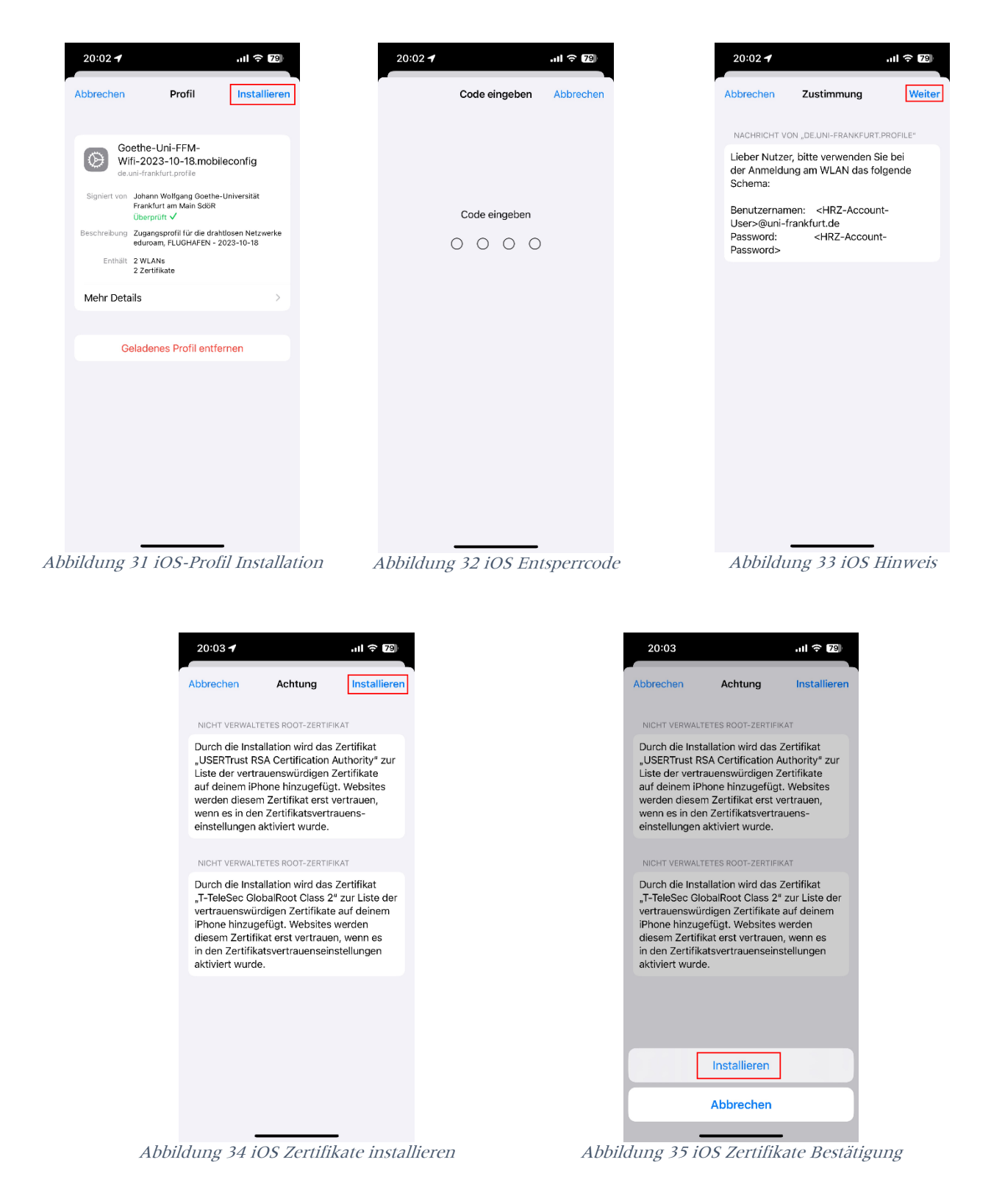

Geben Sie Ihre Benutzerdaten ein: •

| Benutzername: | <hrz-account>@uni-frankfurt.de</hrz-account> |
|---------------|----------------------------------------------|
| Passwort:     | <hrz-passwort></hrz-passwort>                |

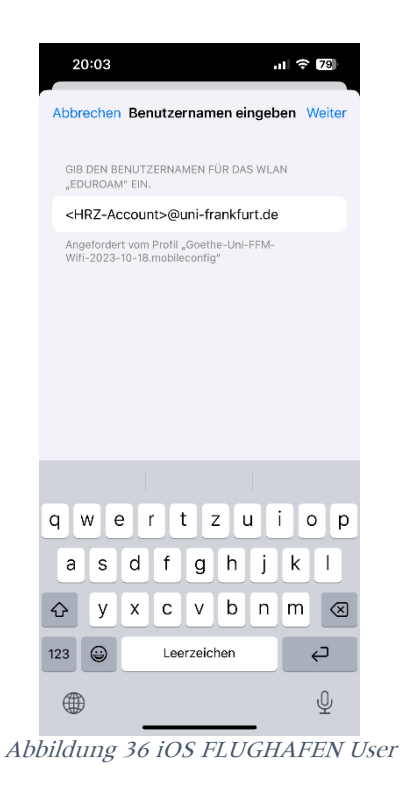

Abbrechen Benutzernamen eingeben Weiter

GIB DEN BENUTZERNAMEN FÜR DAS WLAN "FLUGHAFEN" EIN.

Angefordert vom Profil "Goethe-Uni-FFM-Wifi-2023-10-18.mobileconfig"

qwertzuiop asd fghjkl 

Leerzeichen

ç

Ŷ

ul 🗢 79

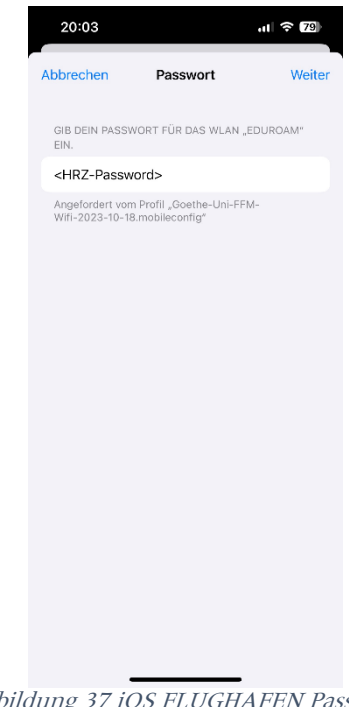

Abbildung 37 iOS FLUGHAFEN Password

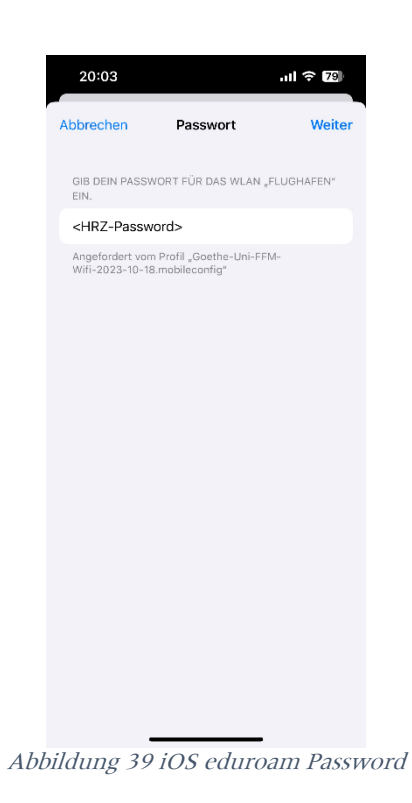

Abbildung 38 iOS eduroam User

123 😄

20:03

<HRZ-Account>

• Danach ist die Installation abgeschlossen und klicken Sie auf "Fertig".

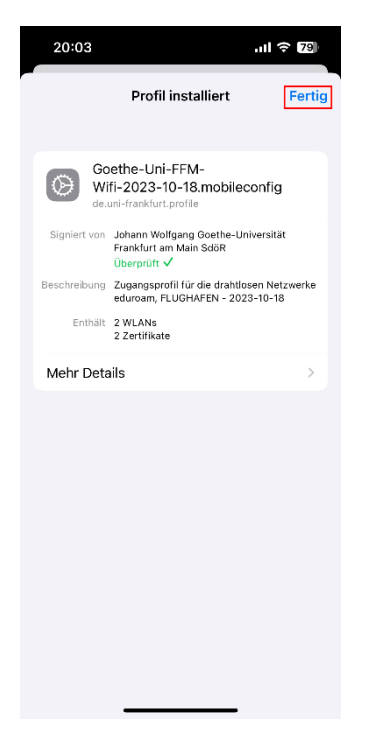

Abbildung 40 iOS Profil installiert

# Android

Bei der Einrichtung von eduroam auf einem Android Gerät muss unterschieden werden, ob das Gerät mit Android 13 und kleiner oder mit Android 14 und höher betrieben wird. Die geteduroam App unterstützt bei der Erstellung dieses Dokuments noch nicht Android 14.

Android 13 oder kleiner (geteduroam)

Android 14 oder höher / Manuelle Einrichtung

#### Android 13 und kleiner (geteduroam)

• Installieren Sie aus dem Google Play Store die App geteduroam und öffnen Sie diese.

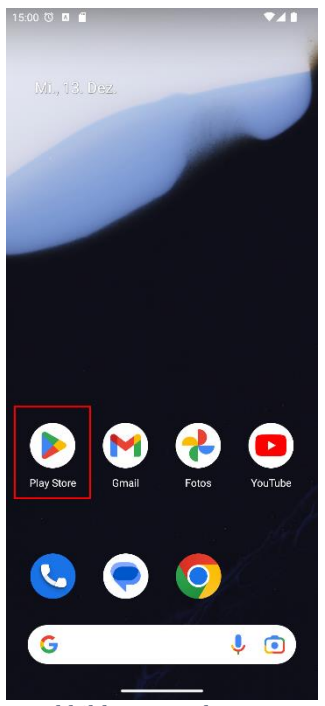

Abbildung 41 Play Store

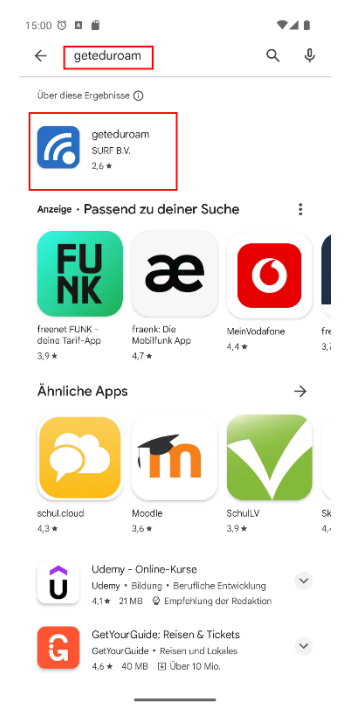

Abbildung 42 geteduroam suchen

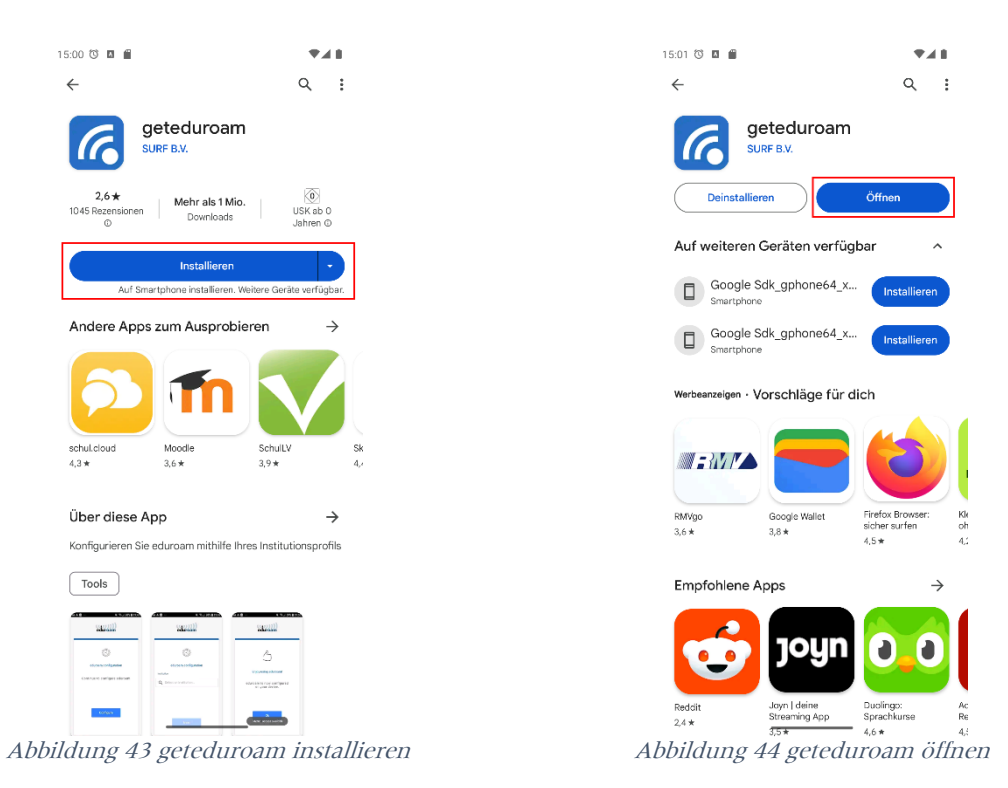

• Suchen Sie nach "Johann Wolfgang Goethe-Universität Frankfurt am Main" und wählen Sie den Eintrag aus.

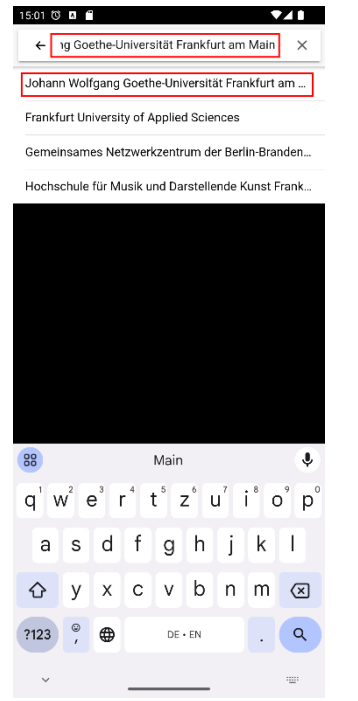

Abbildung 45 geteduroam Institutssuche

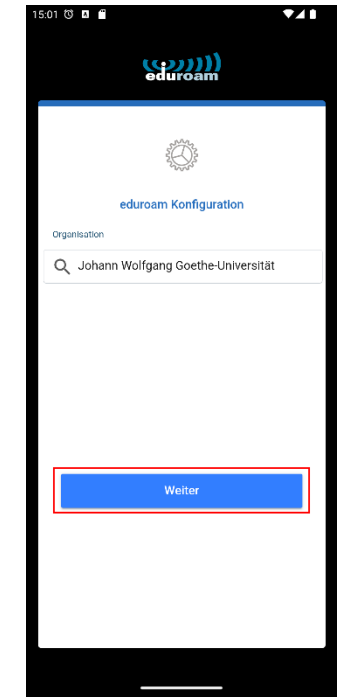

Abbildung 46 geteduroam Institutsauswahl

• Geben Sie Ihre Benutzerdaten ein und speichern Sie die Netzwerke:

| Benutzername: | <hrz-account>@uni-frankfurt.de</hrz-account> |
|---------------|----------------------------------------------|
| Passwort:     | <hrz-passwort></hrz-passwort>                |

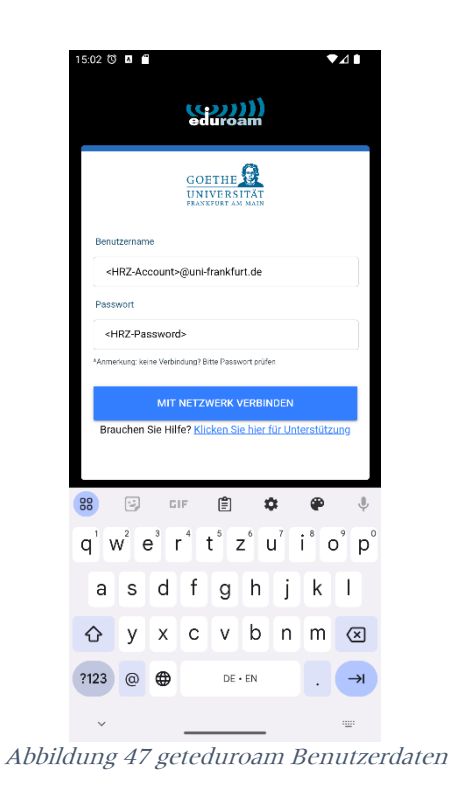

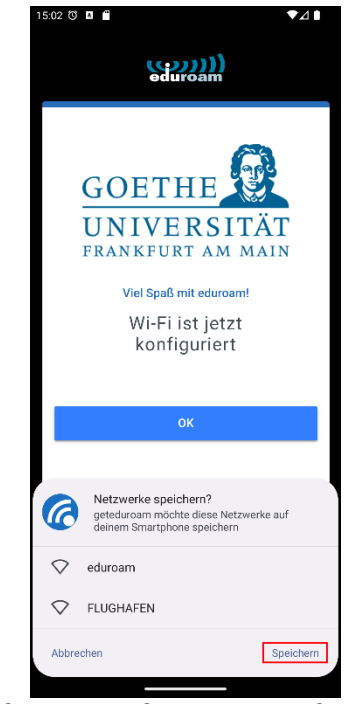

Abbildung 48 geteduroam Netzwerk speichern

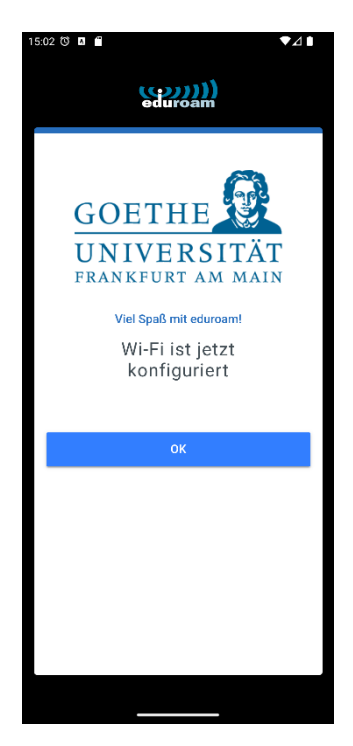

Abbildung 49 geteduroam erfolgreich

# Manuell / Android 14

Bevor Sie anfangen, beachten Sie, dass diese Variante nicht so sicher ist, wie die Konfiguration mit dem geteduroam Tool. Sie können manuell nicht alle Einstellungen editieren. Aktuell ist es aber die einzige Möglichkeit eduroam für Android 14 einzurichten.

• Laden Sie zuerst Wurzelzertifikat <u>USERTrust RSA Certification Authority</u> herunterladen.

Dafür können Sie entweder den oben hinterlegten Link folgen, aber auch folgenden QR-Code verwenden. Halten Sie die Kamera App über den QR-Code und unten erscheint die Möglichkeit demselben Link wie oben zu folgen. Laden Sie das Zertifikat herunter.

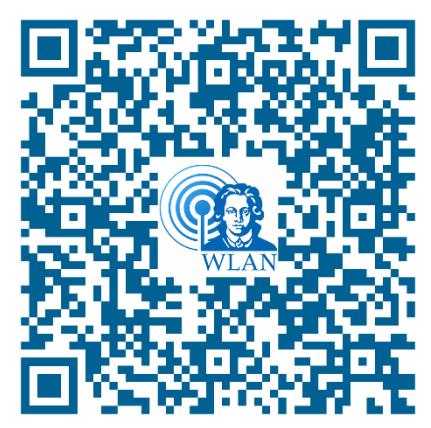

Abbildung 50 QR-Code USERTrust RSA Certification Authority

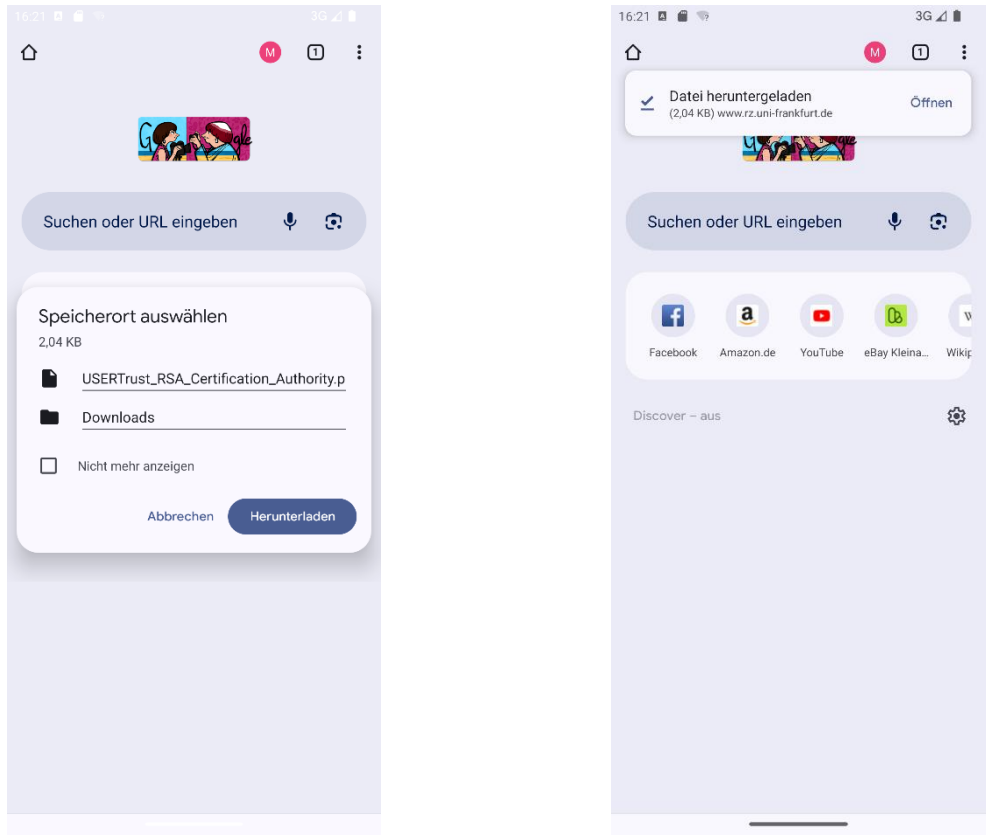

Abbildung 51 Download Wurzelzertifikat

Abbildung 52 Wurzelzertifikat heruntergeladen

• Danach kann über Einstellungen → Netzwerk & Internet → Internet / WLAN → WLAN hinzufügen das Netz konfiguriert werden.

Um das heruntergeladene Zertifikat zu benutzen, müssen Sie dieses beim ersten Mal installieren. Der Name für das Zertifikat ist frei wählbar.

| 15:19 🖪                   |                  |                  |    |        |       |            | 3G               |                  |
|---------------------------|------------------|------------------|----|--------|-------|------------|------------------|------------------|
| ← WLAN hinzufügen         |                  |                  |    |        |       |            |                  |                  |
|                           |                  |                  |    |        |       |            |                  |                  |
| Netzw                     | erknar           | ne               |    |        |       |            |                  |                  |
| eduro                     | bam              |                  |    |        |       |            |                  |                  |
| Sicher                    | heit             |                  |    |        |       |            |                  |                  |
| WPA/WPA2-Enterprise       |                  |                  |    |        |       |            |                  |                  |
| EAP-Methode               |                  |                  |    |        |       |            |                  |                  |
| PEAP -                    |                  |                  |    |        |       |            | •                |                  |
| Phase-2-Authentifizierung |                  |                  |    |        |       |            |                  |                  |
| MS-0                      | СНАР             | v2               | .9 |        |       |            |                  | •                |
| 04.7-                     | et 6 luc *       |                  |    |        |       |            |                  |                  |
| CA-Zei                    | rtinkat          | _                |    |        |       |            |                  |                  |
| Ausv                      | vaniei           | n                |    |        |       |            |                  | •                |
| Identit                   | ät               |                  |    |        |       |            |                  |                  |
|                           |                  |                  |    |        |       |            |                  |                  |
| 88 e                      | eduro            | am               | ec | lu roa | am    | end        | uranc            | e 🌵              |
| q <sup>1</sup> v          | v <sup>2</sup> e | e <sup>³</sup> I | 4  | t° z   | z°ι   | <b>,</b> 7 | i <sup>®</sup> c | o <sup>°</sup> p |
| а                         | s                | d                | f  | g      | h     | j          | k                | T                |
| ۍ                         | у                | x                | с  | v      | b     | n          | m                | $\times$         |
| ?123                      | 9                | •                |    | DE     | - EN  |            | Ē                |                  |
|                           | _                |                  |    |        |       |            |                  |                  |
| $\sim$                    |                  |                  | _  |        |       |            |                  | · <u>·</u> ··    |
| 1.1.1.                    |                  | 53               | CA | -70    | rtifi | bat        | 2110             | wäh              |

| ←                                                   |                                                                    |                                        |                        |                                          |                        |                                  |                                     |                                                |
|-----------------------------------------------------|--------------------------------------------------------------------|----------------------------------------|------------------------|------------------------------------------|------------------------|----------------------------------|-------------------------------------|------------------------------------------------|
| ← WLAN hinzufügen                                   |                                                                    |                                        |                        |                                          |                        |                                  |                                     |                                                |
| Netzw                                               | erknai                                                             | ne                                     |                        |                                          |                        |                                  |                                     |                                                |
| edure                                               | bam                                                                |                                        |                        |                                          |                        |                                  |                                     |                                                |
| Sicher                                              | heit                                                               |                                        |                        |                                          |                        |                                  |                                     |                                                |
| WPA/WPA2-Enterprise                                 |                                                                    |                                        |                        |                                          |                        |                                  |                                     |                                                |
| EAP-Methode                                         |                                                                    |                                        |                        |                                          |                        |                                  |                                     |                                                |
| Auswä                                               | hlen                                                               |                                        |                        |                                          |                        |                                  |                                     |                                                |
| Systemzertifikate verwenden                         |                                                                    |                                        |                        |                                          |                        |                                  |                                     |                                                |
| Rei der ersten Verwendung als vertrauenswürdig ein  |                                                                    |                                        |                        |                                          |                        |                                  |                                     |                                                |
| bei der erstent verwendung als vertrauenswurdig ein |                                                                    |                                        |                        |                                          |                        |                                  |                                     |                                                |
| Zertink                                             | ateir                                                              | Istame                                 | eren                   |                                          |                        |                                  |                                     |                                                |
|                                                     |                                                                    |                                        |                        |                                          |                        |                                  |                                     |                                                |
| Identit                                             | ät                                                                 |                                        |                        |                                          |                        |                                  |                                     |                                                |
| Identit                                             | ät                                                                 |                                        |                        | lu roc                                   |                        | ond                              | Irono                               |                                                |
| Identit                                             | ät<br>edurc                                                        | oam<br>3                               | ec                     | lu roa                                   | am                     | end                              | uranc                               | e 🌵                                            |
| Identit                                             | ät<br>edurc<br>V <sup>2</sup> (                                    | oam<br>Đ <sup>3</sup> I                | ec                     | lu roa<br>t⁵z                            | am<br>z <sup>6</sup> ( | endi<br>J                        | uranc<br>i <sup>®</sup> C           | e 🌵<br>p <sup>°</sup> p <sup>°</sup>           |
| Identit                                             | ät<br>edurc<br>V <sup>2</sup> (<br>S                               | oam<br>e <sup>3</sup> I<br>d           | ec<br>r <sup>4</sup> t | lu roa<br>t⁵z                            | am<br>z°u<br>h         | endi<br>u'                       | uranc<br>i <sup>°</sup> C<br>k      | e 🌵<br>D p                                     |
| Identit                                             | at<br>edurc<br>V <sup>2</sup> (<br>S                               | oam<br>e <sup>3</sup> I<br>d           | ec<br>f                | lu roa<br>t <sup>5</sup> z<br>g          | am<br>z°u<br>h         | endi<br>J <sup>7</sup><br>j      | uranc<br>i <sup>®</sup> c<br>k      | e 🌵                                            |
| ldentit<br>₩ e<br>q <sup>1</sup> V<br>a<br>℃        | edurc<br>v <sup>2</sup> e<br>S<br>y                                | oam<br>e³∎<br>d<br>x                   | ec<br>f<br>C           | lu roa<br>t⁵z<br>g<br>v                  | am<br>z°u<br>h         | endi<br>J <sup>7</sup><br>j<br>n | uranc<br>i <sup>®</sup> c<br>k<br>m | e V<br>p <sup>°</sup> p <sup>°</sup><br>I<br>X |
| Identit<br>留。<br>q <sup>1</sup> V<br>る<br>?123      | ait<br>edurc<br>V <sup>2</sup> (<br>S<br>V<br>V<br>(<br>S          | oam<br>e <sup>3</sup> I<br>d<br>x<br>⊕ | f<br>C                 | lu roa<br>t <sup>5</sup><br>2<br>V<br>DE | am<br>z°u<br>h<br>b    | endu<br>u <sup>7</sup><br>j<br>n | uranc<br>i <sup>®</sup> c<br>k<br>m | e ♥<br>)° p°<br>I<br>≪                         |
| Identit                                             | at<br>edurc<br>V <sup>2</sup> (<br>S<br>V<br>V<br>(<br>)<br>(<br>) | oam<br>e³i<br>d<br>x<br>⊕              | ec<br>f<br>f<br>C      | lu roa<br>g<br>V<br>DE                   | am<br>z°u<br>h<br>b    | endu<br>J <sup>7</sup><br>j<br>n | uranc<br>i <sup>®</sup> c<br>k<br>m | e V<br>p<br>l<br>X                             |

| 15:20 🖪                                                                                                    | 3G 🛋 🗎    |               |                                 |
|----------------------------------------------------------------------------------------------------|-----------|---------------|---------------------------------|
| $\equiv$ Zuletzt verwendet                                                                                                    | Q :       | ← WL          | AN hinzufügen                   |
| S Große Dateien S Diese Woche                                                                                                    |           |               |                                 |
| DATEIEN IN ANDEREN APPS ANSEHEN                                                                                                    |           | Netzwerknan   | ne                              |
| •                                                                                                    |           | eduroam       |                                 |
| Contra de la contra de la contr |           | Sicherheit    |                                 |
| Drive                                                                                                    |           | Name          | für Zertifikat eingeben         |
| Zuletzt verwendete Dateien                                                                                                    | <b>=</b>  | I Zertifikatr | name                            |
| USERTrust_RSA_Certification_Au                                                                                                    | t = = =   | USERT         | ust RSA Certification Authority |
| 15:19, 2,09 kB, Datei (PEM)                                                                                                    | КУ        | ,             | Alberton Old                    |
|                                                                                                    |           |               | Abbrechen OK                    |
|                                                                                                    |           | CA-Zertifikat |                                 |
|                                                                                                    |           | Zertifikate   | installieren 🗸                  |
|                                                                                                    |           | Mindestversi  | ion von TLS                     |
|                                                                                                    |           | TLS v1.0      | •                               |
|                                                                                                    |           | 88 Autho      | ority Authority I Authority a 🛡 |
|                                                                                                    |           |               | 3 4 5 6 7 <b>.</b> 8 9 0        |
|                                                                                                    |           | q w e         | ertzuiop                        |
|                                                                                                    |           | as            | dfqhjkl                         |
|                                                                                                    |           |               |                                 |
|                                                                                                    |           | 仑 y           | x c v b n m 🗵                   |
|                                                                                                    |           | ?123 🤤        | ● DE • EN . ✓                   |
|                                                                                                    |           | ~             |                                 |
| Abbildung 55 CA-Zertifik                                                                                                    | kat Datei | Abbildu       | ng 56 CA-Zertifikat Name        |

• Die finalen Einstellungen sollten so aussehen.

| 5:22 🖪                                            | 3G ⊿ 🗎 |
|---------------------------------------------------|--------|
| ← WLAN hinzufügen                                 |        |
| Sicherheit                                        |        |
| WPA/WPA2-Enterprise                               | •      |
| EAP-Methode                                       |        |
| PEAP                                              | •      |
| Phase-2-Authentifizierung                         |        |
| MS-CHAP v2                                        | •      |
| CA-Zertifikat                                     |        |
| USERTrust RSA Certification Authority             | •      |
| Mindestversion von TLS                            |        |
| TLS v1.2                                          | •      |
| Online-Zertifikatstatus                           |        |
| Zertifikatstatus anfordern                        | •      |
| Domain                                            |        |
| uni-frankfurt.de                                  |        |
| Identität                                         |        |
| <hrz-account></hrz-account>                       |        |
| Anonyme Identität                                 |        |
| eduroam                                           |        |
| <pre>Passwort <hrz-password></hrz-password></pre> |        |
|                                                   |        |

Abbildung 57 eduroam Konfiguration

# FLUGHAFEN

Die Einrichtung von eduroam und FLUGHAFEN ist identisch. Ersetzen Sie nur den Netzwerknamen eduroam durch FLUGAHFEN.

# **QR-Codes**

Goethe-PEAP.exe

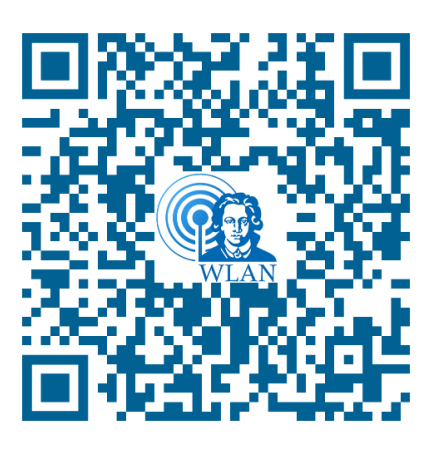

Abbildung 58 QR-Code Goehte-PEAP.exe

iOS- / Mac OSX-Konfigurationsskript

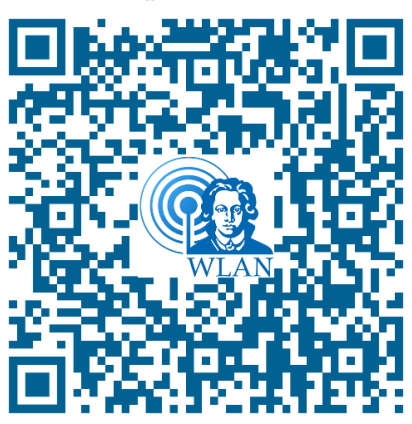

Abbildung 59 QR-Code mobileconfig

Android geteduroam

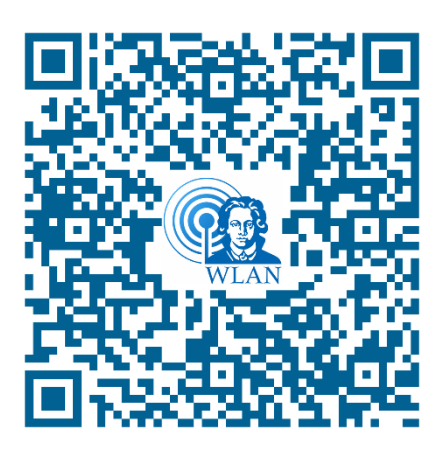

Abbildung 60 QR-Code geteduroam App